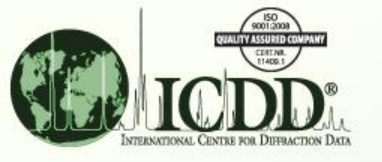

### **Molecular Graphics**

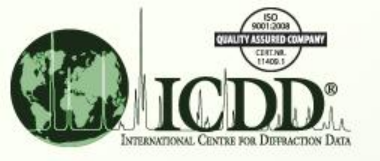

#### Molecular Graphics What?

PDF 00-057-0248

ULM-8 A microporous florinated gallium phosphate with  $N_4C_6H_{19}$  in the pores

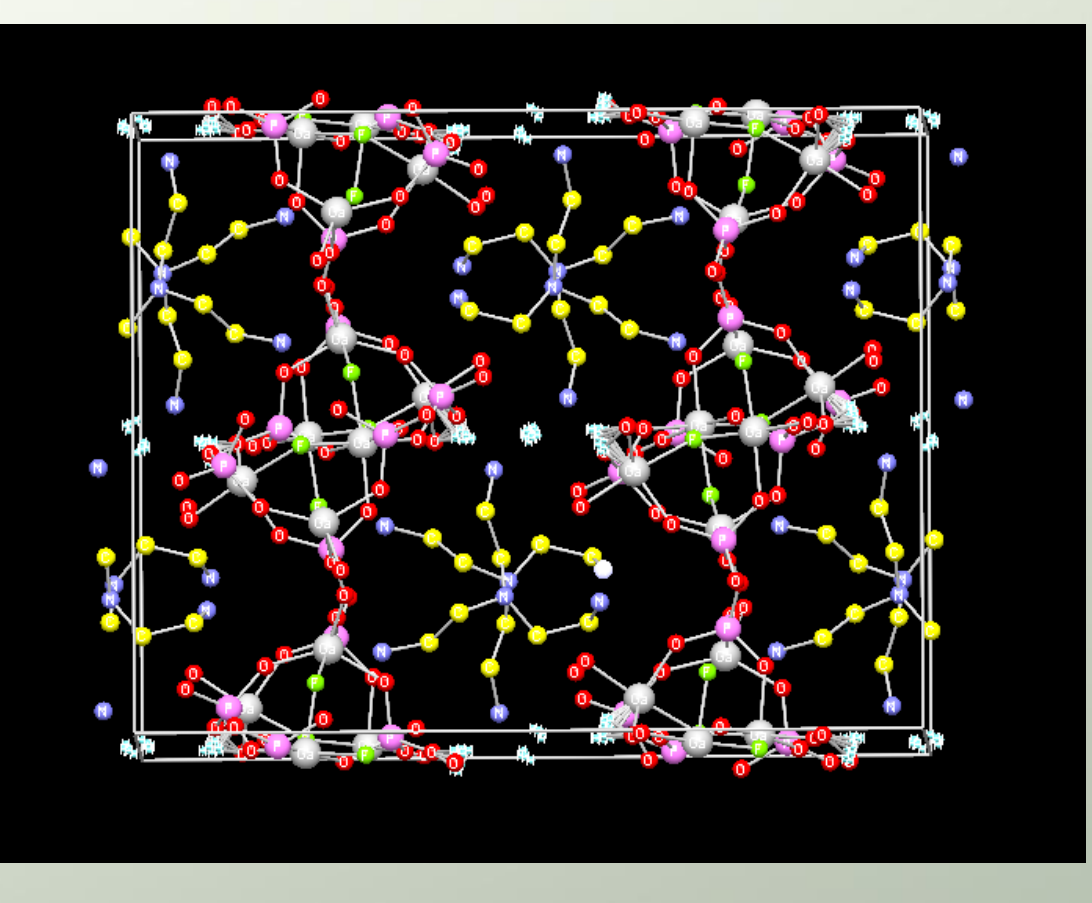

PDF-4 products contain data sets with atomic coordinates. Two molecular graphic packages embedded in the product allows molecules to be displayed (above). Data can also be exported for use in other graphics utility programs.

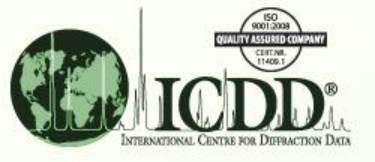

#### Molecular Graphics Why?

Through the use of molecular graphics, molecules can be visualized and examined for their conformation. This is important in understanding how materials react and interact.

The particular molecular graphics package employed in PDF-4 was originally developed by a team at Crystal Impact, as part of the Linus Pauling Project, headed by Dr. Pierre Villars, President of Material Phases Data System (MPDS). This package also examines the "atomic environment" around each atom as a means of studying molecular "building blocks" and determining structural prototypes. This graphic package is explained in this tutorial.

In PDF-4 Release 2011, a second graphics package was added called Jmol (<u>www.jmol.org</u>). This package can plot multiple unit cells, autorotate the molecules, and express the molecules as polyhedra. This graphics package is explained in the tutorial "Use 3D Structure Capabilities".

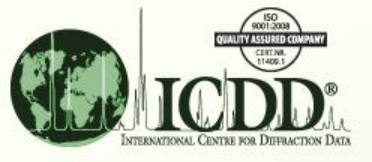

#### Unit Cell Cryolite Na3AlF6

#### Atomic Environments (AE)

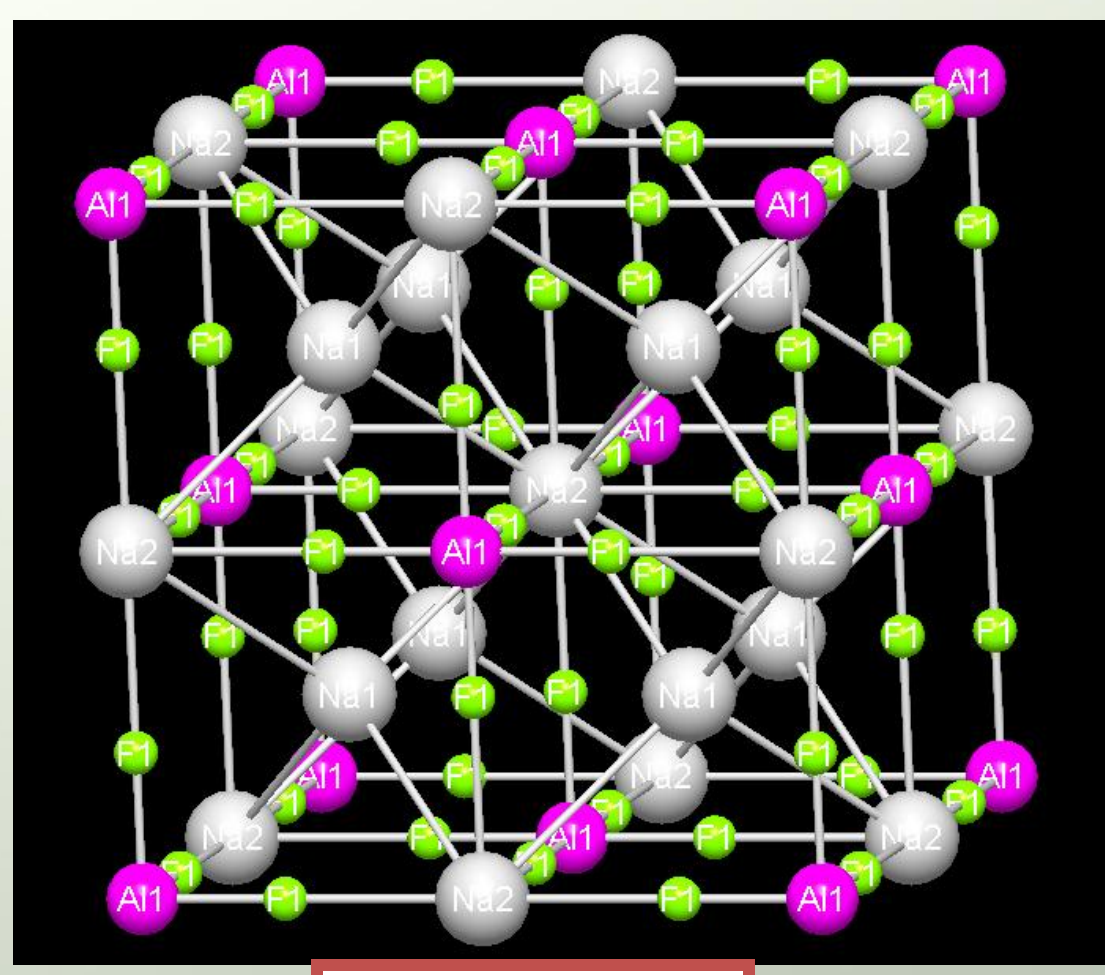

#### PDF 04-007-8587

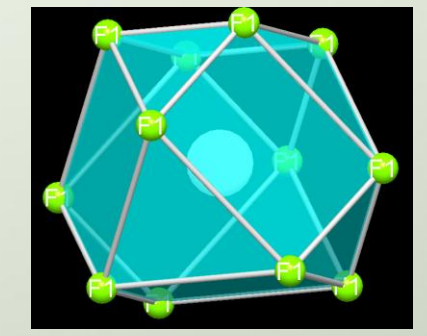

Na (1)

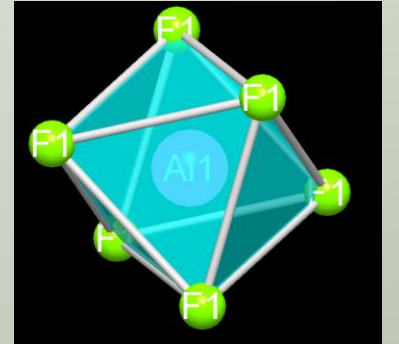

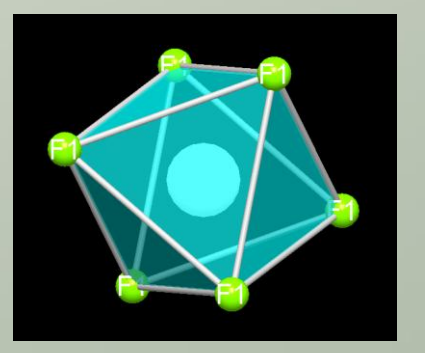

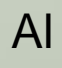

Na (2)

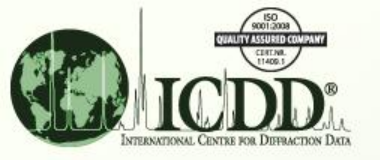

# Molecular Graphics

How?

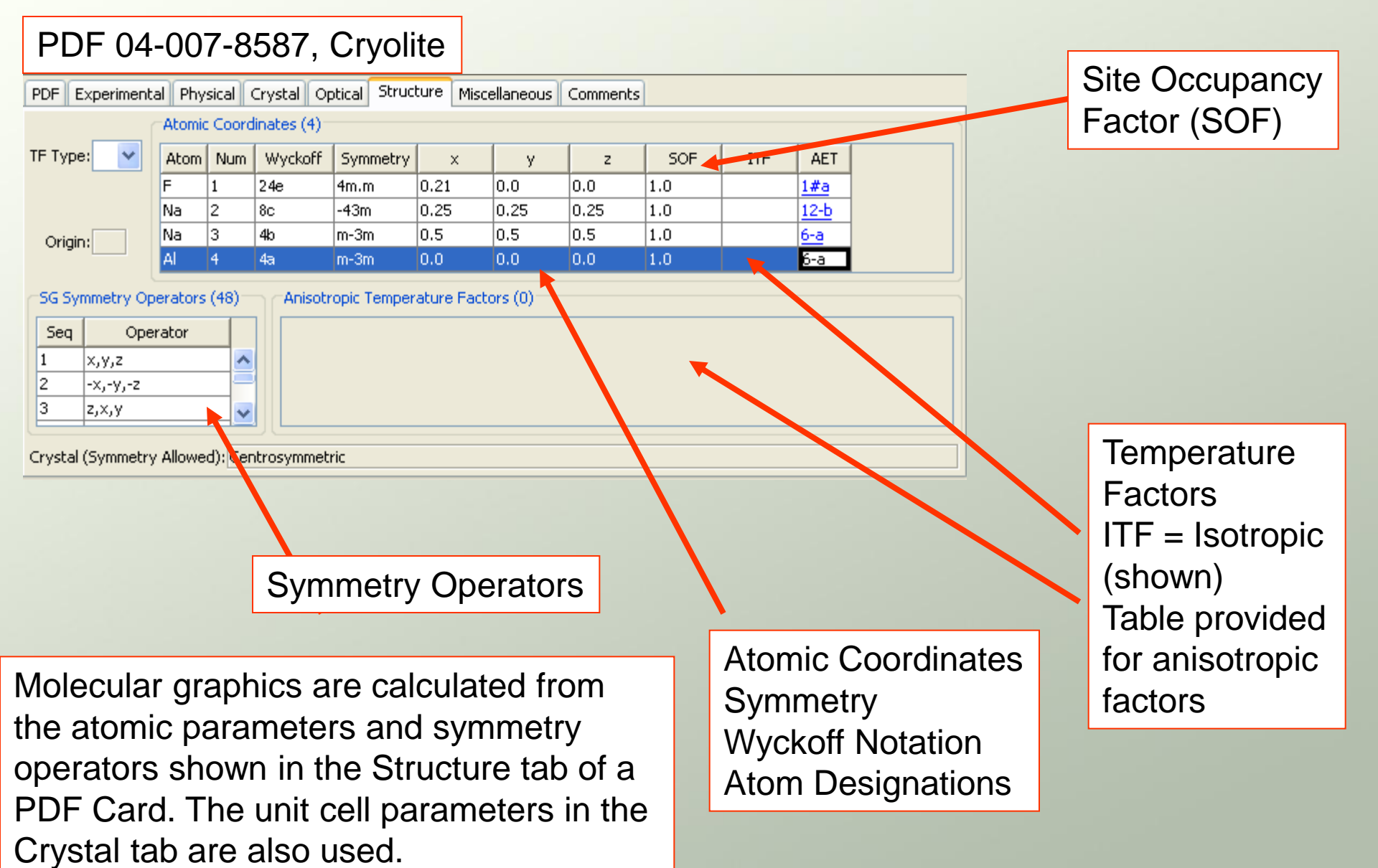

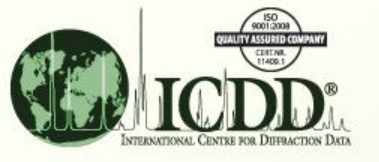

#### **Cross References**

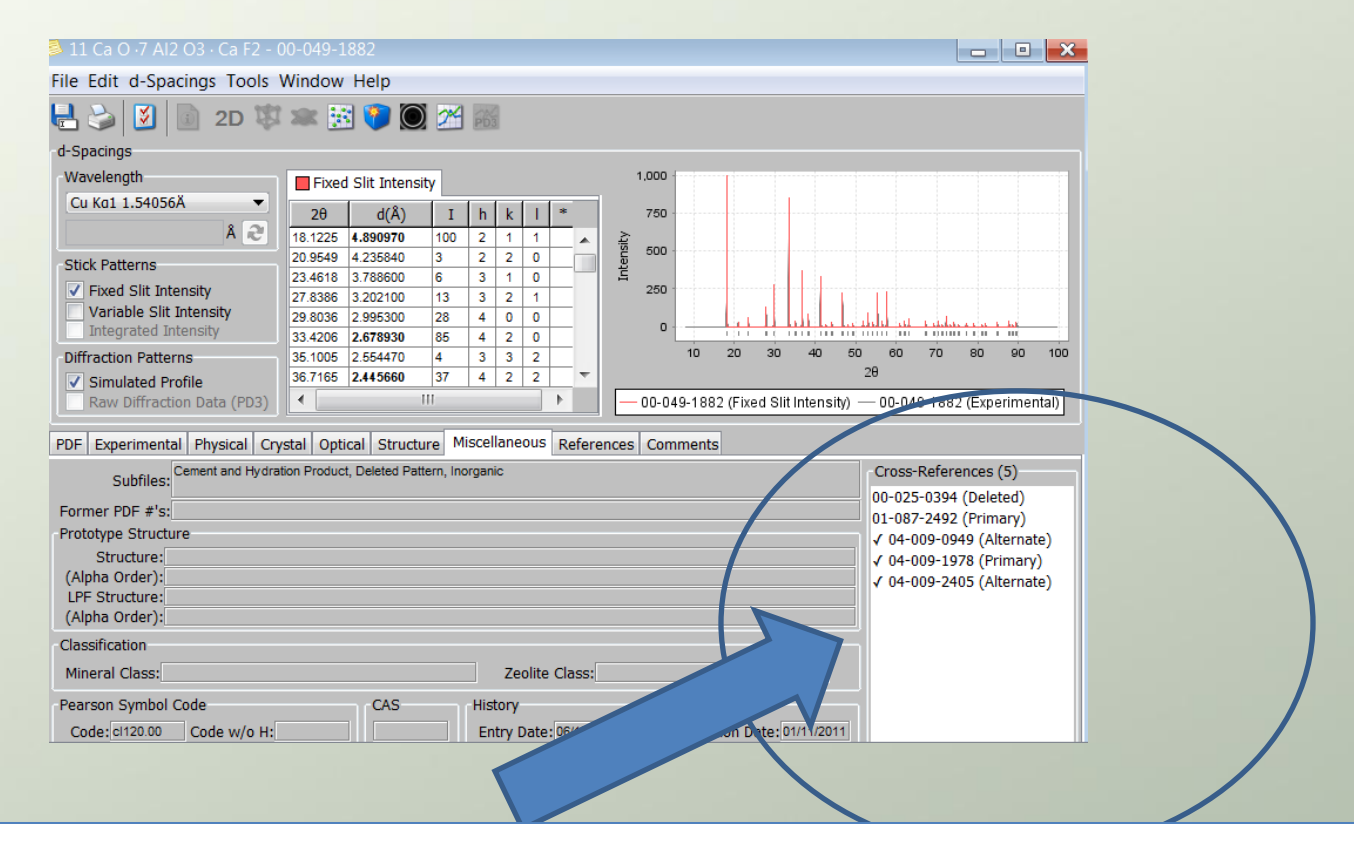

Some entries, especially those from powder data, may not have atomic coordinates under the Structure Tab. In the Miscellaneous Tab of every entry, cross references where the formula and unit cells match the entry, are listed. The entries with atomic coordinates are listed with a check mark. To find the appropriate set of atomic coordinates just double click on the entry number.

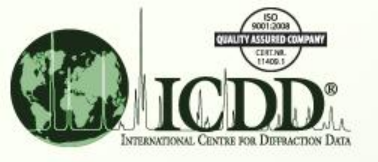

### **Getting Started**

To display molecules and atomic environments, you need to have atomic parameters, space groups and a unit cell. Space groups and unit cells are published for most data in the PDF. In PDF-4+, Web PDF-4 and PDF-4/Minerals the majority of entries have atomic coordinates or cross referenced atomic coordinates. In PDF-4/Organics >30,000 entries have atomic coordinates.

#### Data Sources for the PDF

| Source of Data | Coordinates in<br>the PDF-4 | Reference <sup>*</sup> |
|----------------|-----------------------------|------------------------|
|                |                             | N /                    |
| LPF            | Yes, <u>All Data</u>        | Yes                    |
| ICSD           | Select data                 | Yes                    |
| CSD            | Select data                 | Yes                    |
| ICDD           | Select data                 | Yes                    |
| NIST           | Majority                    | Yes                    |

PDF-4+ contains over 200,000 entries with atomic coordinate sets or direct cross references to atomic coordinate sets.

\* All references contain both a reference to the single crystal source data (ICSD, NIST, CSD, LPF) and a primary literature reference.

### Finding Entries with Atomic Coordinates

| Search<br>Global Operator Numeric Input<br>Subfiles/Database Filters Period                                        | Help<br>dic Table | Elements Names Reference Structures Discellaneous                                                                                                    | Go to the main<br>Search page                                                                                                    |                                 | -                                                |
|----------------------------------------------------------------------------------------------------|-------------------|----------------------------------------------------------------------------------------------------|----------------------------------------------------------------------------------------------------|---------------------------------|--------------------------------------------------|
| Not ICDD (00)<br>ICSD-FIZ (01)<br>Cambridge (02)<br>NIST (03)<br>LPF (04)                                          |                   | Not Primary<br>Alternate<br>Deleted<br>Click on the<br>Structure tab                                                                                                    | ent)<br>(Non-ambient)                                                                                                    |                                 | Click Search<br>on the toolbar                   |
| Not Star (S)<br>Indexed (I)<br>Blank (B)<br>Low-Precision (O)<br>Calculated (C)<br>Prototyping (P)<br>Rietveld (R) | ) Or              | Global Operator Numeric Input Help Subfiles/Database Filters Periodic Table Elements Names References Structures M Pearson Symbol Code Author's Cell Crystal Data Reduced Cell Pearson Symbol Code (Pearson) Not © Contains © Exartly                                                                                                    |                                                                                                    | ←Has Atomic Coordinate          | s 🗌 Yes 🛄 No                                     |
| Hypothetical (H)                                                                                                   |                   | Construct Pearson Symbol Code Crystal Symmetry Orthornbic Atom Count: to W/H W/O H Author-Defined Space Group (SPGR) In                                                                                                    | Lattice Centering Or<br>Primitive<br>End-Centered<br>Body-Centered<br>Face-Centered<br>Rhombohedral<br>ternational Space Group Number (SG #)                                                                 |                                 | Use the<br>"Has Atomic<br>Coordinates"<br>search |
|                                                                                                    | ĝ Sea             | Not ⊙ Contains ○ Exactly       3         Author-Defined Aspect Symbol       Cr         Not ⊙ Contains ○ Exactly       3         Prototype Structure       Not ⊙ Contains Elements ○ Contains Phrase       3         LPF Prototype Structure       Not ⊙ Contains Elements ○ Contains Phrase       3         LVFF Prototype Structure       3       3         Not ⊙ Contains Elements ○ Contains Phrase       3       3         Q Search       ✓ Show Results       © Undock Page | Not     ● Exactly       ystal (Symmetry Allowed)       Not       Centrosymmetric       ● And       ● -Non-centrosymmetric       or   as Atomic Coordinates       Yes       No         Reset Page   Reset All | This sea<br>combine<br>other se | arch can be<br>ed with any<br>earch.             |

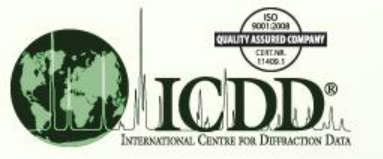

### Finding Entries with Atomic Coordinates

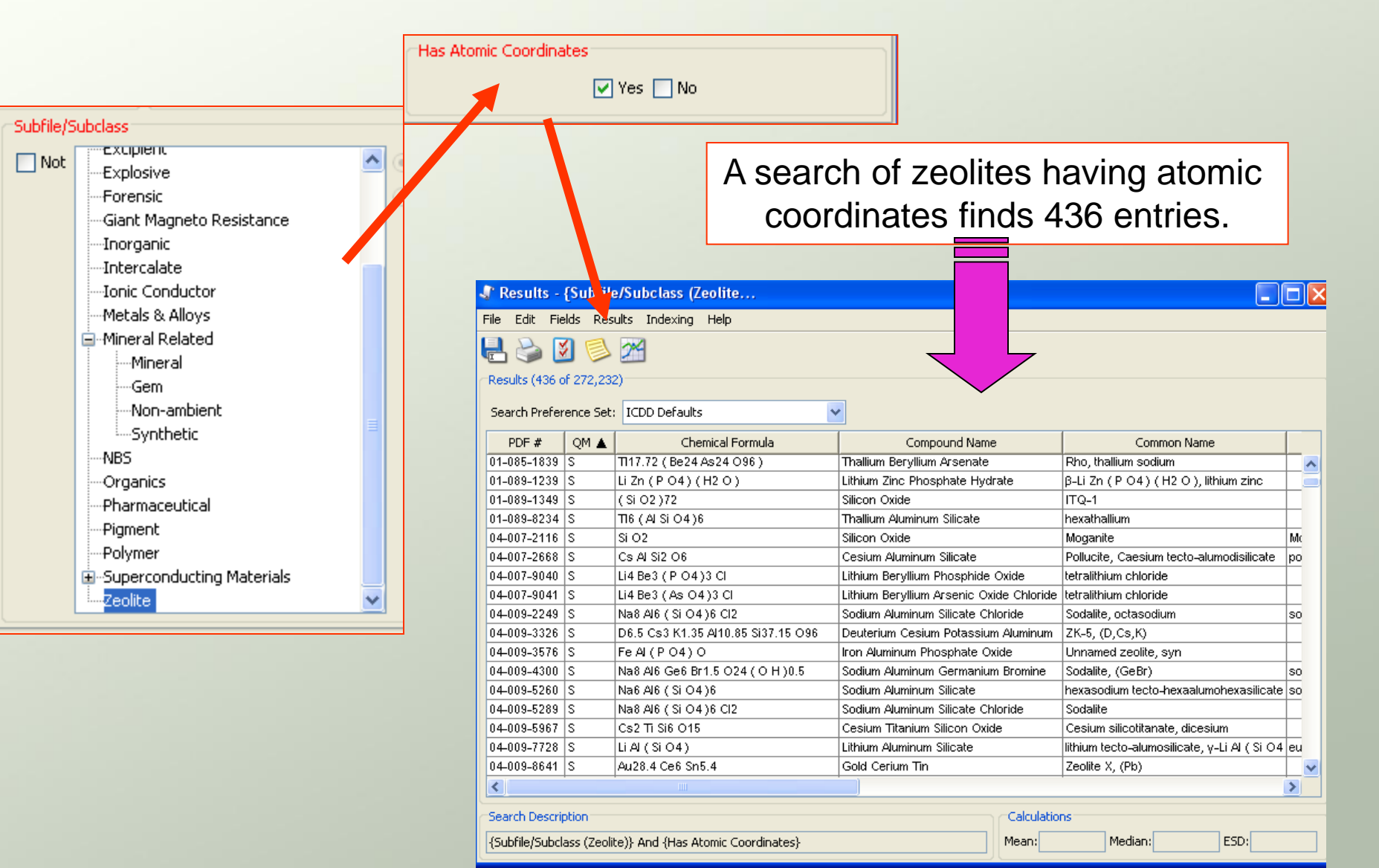

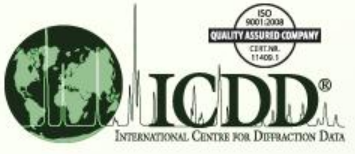

# Finding Entries with Atomic Coordinates

| Has Atomic Coordinates | Has Atomic Coordinates (Coords)          |
|------------------------|------------------------------------------|
| Ves 🗌 No               | ✓ Yes ✓ Include Cross-Referenced Entries |
| ,                      | No                                       |

In recent years, the box on the left has been replaced with the box on the right. In PDF-4+, the >160,000 entries with atomic coordinates are supplemented by another >40,000 entries with cross references.

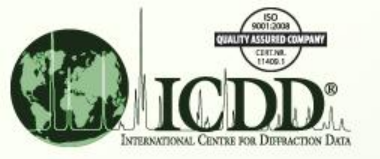

### Molecular Graphics From an Entry

| 🛸 PDF Card - 04-010-2030      | )                                                |                |                 |                                  |  |  |  |  |
|-------------------------------|--------------------------------------------------|----------------|-----------------|----------------------------------|--|--|--|--|
| File Edit d-Spacings Tools W  | Window Help                                      |                |                 |                                  |  |  |  |  |
| 🖶 🍛 🕑 🕘 2D 🕻                  | \$ 🕺 🗱 🖗                                         | 2              |                 |                                  |  |  |  |  |
| Wavelength<br>Cu Ka1 1.54056Å | Fixed Slit Intensity                             | I h            | 1,000 -         |                                  |  |  |  |  |
| Intensity 7.3                 | .2067 <b>12.256000</b><br>0.1986 <b>8.666300</b> | 698 1<br>999 1 |                 |                                  |  |  |  |  |
| Fixed Slit 12                 | 2.499 7.076000<br>4.4422 6.128000                | 7 1<br>117 2   | 1 1<br>0 0      |                                  |  |  |  |  |
| Variable Slit 16              | 6.1576 5.481050<br>7.7116 5.003490               | 467 2<br>8 2   |                 | 25 50 75 100                     |  |  |  |  |
| Integrated 20                 | 0.4791 4.333150<br>1.7361 4.085330               | 39 2<br>26 3   |                 | +010-2030 (Fixed Slit Intensity) |  |  |  |  |
| PDF Experimental Physical Cry | ystal Optical Structu                            | re Miscella    | aneous Comments |                                  |  |  |  |  |
| PDF #: 04-010-203             | 30                                               | Status: Pi     | rimary          | QM: Star (S)                     |  |  |  |  |
| Pressure/Temperature: Ambient |                                                  |                |                 |                                  |  |  |  |  |
| Chemical Formula: H Cs3 Na8 A | AI12 5I12 048                                    |                |                 |                                  |  |  |  |  |
| Weight %: Al16.09 Cs1         | 19.81 H0.05 Na9.14 O3                            | 8.16 Si16.7    | 75              |                                  |  |  |  |  |
| Atomic %: Al14.29 Cs3         | 3.57 H1.19 Na9.52 O57                            | .14 Si14.29    | )               |                                  |  |  |  |  |
| ANX:                          |                                                  |                |                 |                                  |  |  |  |  |
| Compound Name: Hydrogen C     | Cesium Sodium Aluminu                            | m Silicon O    | xide            |                                  |  |  |  |  |
| Mineral Name:                 |                                                  |                |                 |                                  |  |  |  |  |
| Common Name: Zeolite A, (N    | Na,Cs,H)                                         |                |                 |                                  |  |  |  |  |

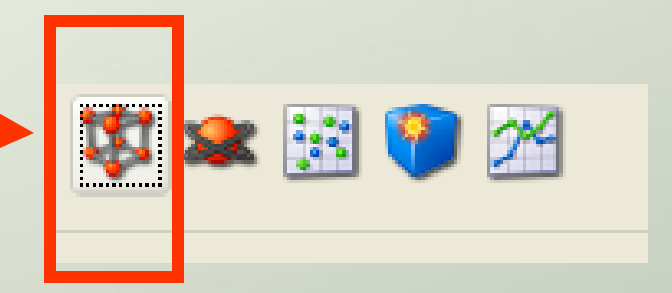

From the previous search we selected Zeolite A, PDF 04-010-2030.

The tool bar at the top of the entry contains several graphics options.

Selecting

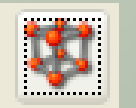

results in the

molecular graphic menus.

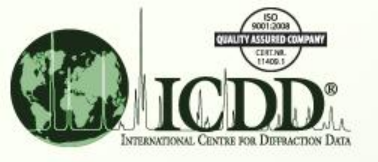

### Selection of the Graphics Program

The automatic molecular graphics default program is Jmol. To select another program, click the preferences menu on any entry.

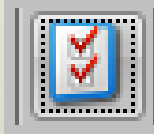

| General 🚷 Search 🛸 PDF Card 🌌 Simulated Profile Electron | 🔘 Ring Pattern 🔯 SIeve+         |
|----------------------------------------------------------|---------------------------------|
| Wavelength<br>Cu Ka1 1.54056Å ▼ Å                        |                                 |
| Display                                                  |                                 |
| Show Fixed Slit Intensity Stick Pattern                  | Show Simulated Profile          |
| Show Variable Slit Intensity Stick Pattern               | Show Raw Diffraction Data (PD3) |
| Show Integrated Intensity Stick Pattern                  | Show All SG Symmetry Operators  |
| Report                                                   |                                 |
| Report Style: Short 🔻                                    |                                 |
| Show empty report data                                   | Then select ICDD or Jmol        |
| Sync PDE Cards with selected tab                         | 3D Structure Viewer from the    |
| 3D Structure Viewer: ICDD ▼                              | drop down menu.                 |
|                                                          |                                 |

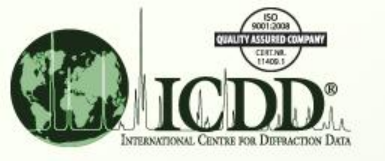

### **Display Options**

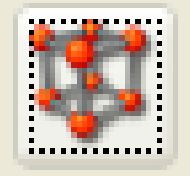

thumbnails – in the product, double click for full scale

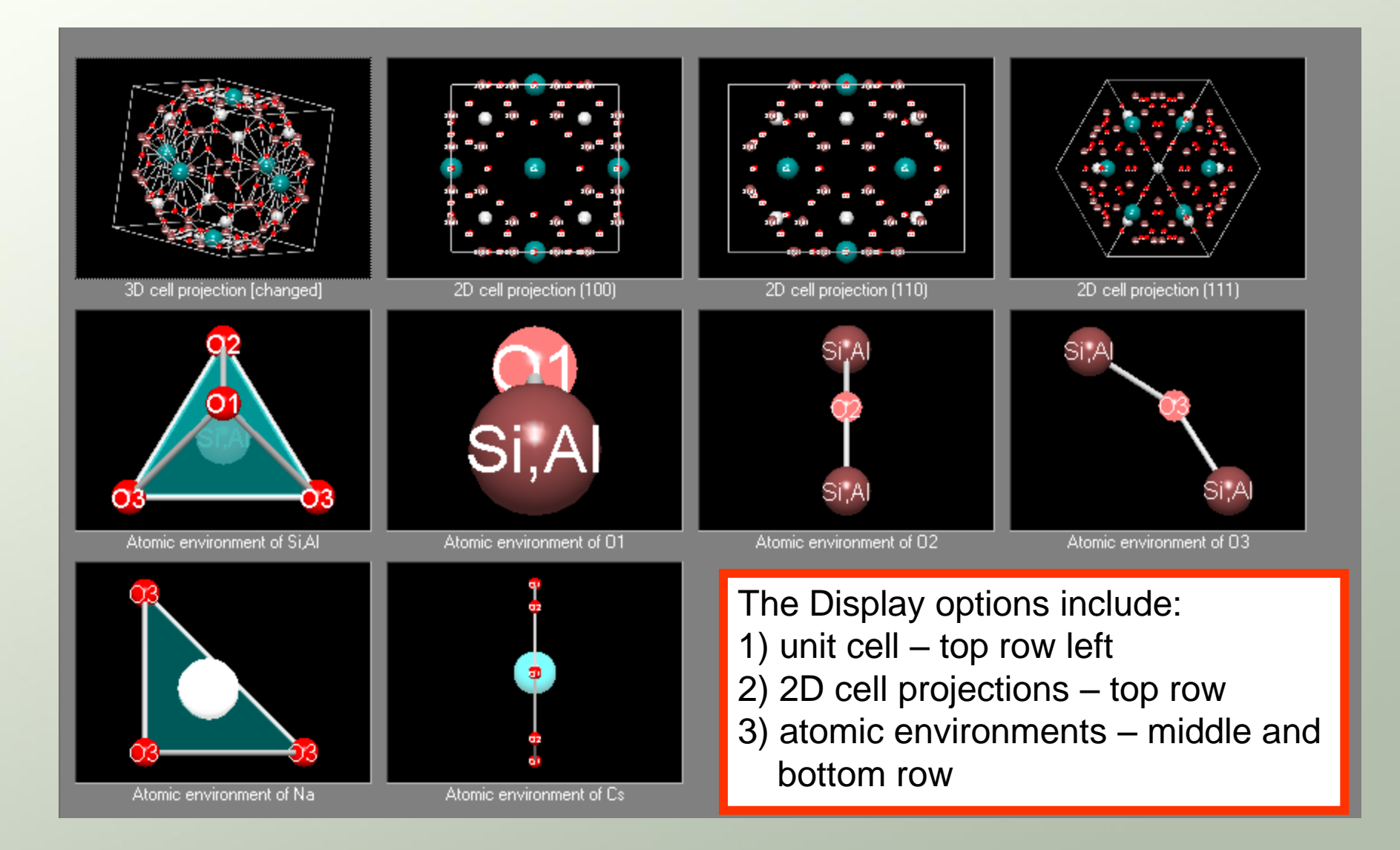

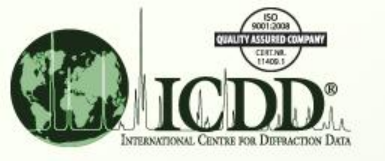

👫 040102030 :H Cs3 Na8 Al12 Si12 048 - 3D

## **Molecular Display**

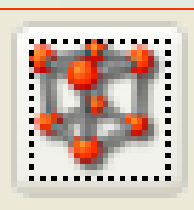

#### File No Tracking Rotate Along X/Y-Axes Rotate Along Z-Axis Shift Enlargement Factor Thumbnails View Automatic Adjustment Picture Settings... SI,SI,AI C Microsof 🦺 4 browser 🗸 🦙 untitled - Paint 🛃 start C 🕑 😰 🛅 U:\PDF Tutorials\. ICDD DDView+ - ...

\_ 7 🗙

**Reset Picture** Right Click your mouse for the display window

showing display options.

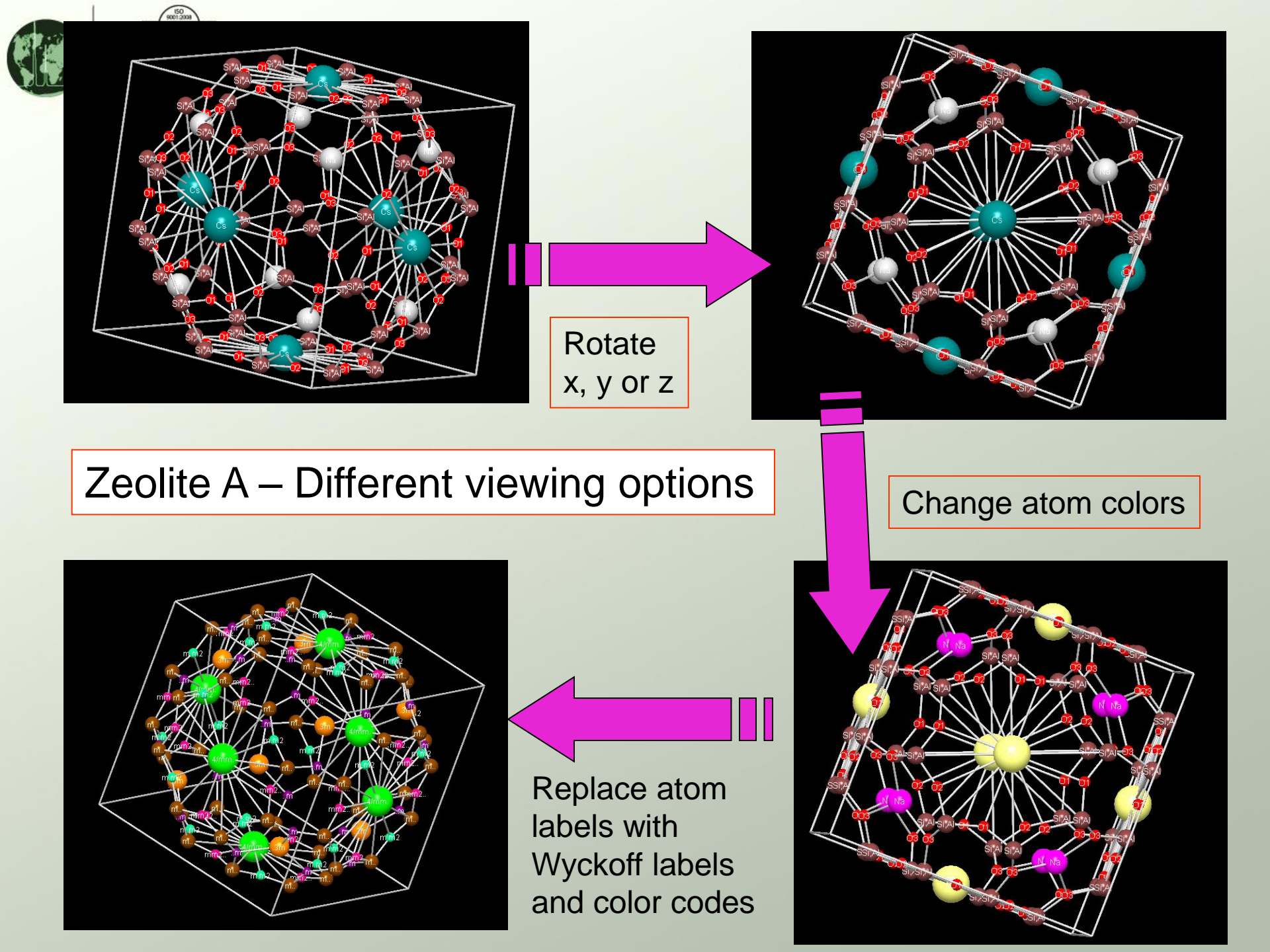

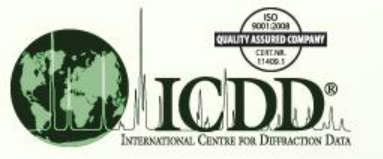

#### **Export and Import**

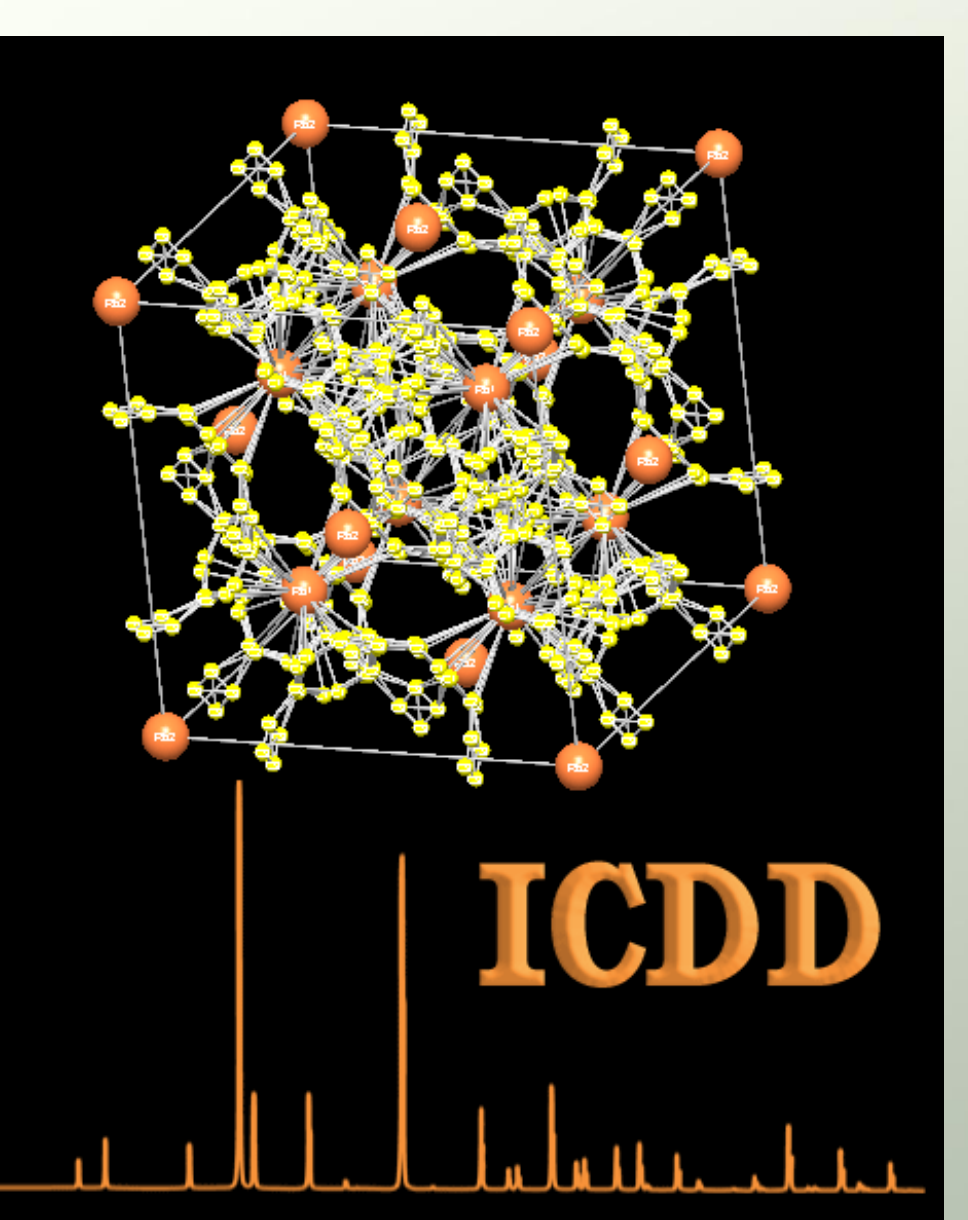

This rotating display was made by exporting molecular graphics, taken at various rotation angles (shown in the previous slides), and importing the data into Adobe® Photoshop®.

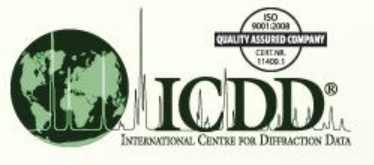

### **Distributor Software**

ICDD works with software distributors of many of the worlds' molecular graphics programs to provide enhanced molecular displays.

The distributors work with data tables of atomic coordinates, unit cell parameters, temperature factors, space groups and symmetry operators contained within the PDF-4 so that data are <u>automatically</u> entered into their molecular display programs.

The ICDD also works with many software developers and instrument manufacturers who produce molecular refinement programs (i.e., Rietveld Analyses). These programs export atomic coordinates for both refinement and molecular display.

In general, these programs offer tremendous convenience and speed since the user does not have to provide export/import.

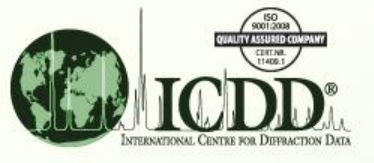

### How to Export – xml Files

| PDF Car     | d - 04-01   | 0-20   | )30      |             |              |           |                |                |        |        |     |     |     |        |
|-------------|-------------|--------|----------|-------------|--------------|-----------|----------------|----------------|--------|--------|-----|-----|-----|--------|
| File Edit d | -Spacings   | Tools  | s Window | Help        |              |           |                |                |        |        |     |     |     |        |
| 🛃 Save G    | Graph       |        |          | e 👬         | 9            | 24        |                |                |        |        |     |     |     |        |
| 🛛 🔜 Save P  | DF Card     |        | Ctrl+S   | -           |              |           |                |                |        |        |     |     |     |        |
| 踚 Print G   | raph        |        |          |             | _            |           |                |                |        |        |     |     |     |        |
| 踚 Print Pi  | review PDF  | Card.  | Ctrl+P   | ilit Intens | sity         |           |                | - 000, 1       |        |        |     |     |     |        |
| Close       |             |        |          | (Å          | )            | I h l     | < 1            | 750            |        |        |     |     |     |        |
| Intensity   |             |        | 7.2067   | 12.256      | <b>.00</b> é | 98 1 0    | 0              | usity          |        |        |     |     |     |        |
| E Fixed S   | 126         |        | 10.1986  | 8.6663      | 00 9         | 999 1 1   | 0              | Intel<br>Intel |        |        |     |     |     |        |
| rixed S     | iic.        |        | 12,777   | 7.07000     |              |           | 1              | 260            |        |        |     |     |     |        |
| Variable    | e Slit      |        |          |             |              |           |                |                |        |        |     |     |     |        |
|             |             |        |          |             |              |           |                |                |        |        |     |     |     |        |
| 📃 Integra   | ited        |        | My Comp  | uter        |              |           |                |                |        |        |     |     |     |        |
|             |             | _      | -        |             |              |           |                |                |        |        |     |     |     |        |
|             |             |        |          |             | ile nam      |           |                | 0.0000         |        |        |     |     | ſ   | Saua   |
|             |             |        | My Netwo | ork         | lie Halli    |           | - Card - 04-01 | 0-2030         |        |        |     |     |     | Jave   |
|             |             |        | Places   | ; F         | iles of t    | :ype: ICD | D XML (*.×ml   | )              |        |        |     | *   |     | Cancel |
|             |             |        |          |             |              |           |                |                |        |        |     |     |     |        |
|             |             |        |          | Atom        | Num          | Wyckoff   | Symmetry       | х              | у      | z      | SOF | ITF | AET |        |
|             |             |        |          | 0           | 1            | 24m       | m              | 0.1119         | 0.1119 | 0.3393 | 1.0 |     | 2#a |        |
|             |             |        |          | 0           | 2            | 12i       | m.m2           | 0.0            | 0.2944 | 0.2944 | 1.0 |     | 2#a |        |
|             |             | Atomic |          | Si          | 3            | 24k       | m              | 0.0            | 0.1832 | 0.371  | 0.5 |     | 4-a |        |
|             | Coordinates |        | 0        | 4           | 12h          | mm2       | 0.0            | 0.2228         | 0.5    | 1.0    |     | 2#a |     |        |
|             |             |        |          | Na          | 5            | 8g        | 3m             | 0.2025         | 0.2025 | 0.2025 | 1.0 |     | 3#a |        |
|             |             |        |          | Ce          | 6            | 30        | 1/mm           | 0.2025         | 0.2025 | 0.2025 | 1.0 |     | 8#n |        |
|             |             |        |          | A1          | 7            | 244       | 4/11111.       | 0.0            | 0.5    | 0.3    | 1.0 |     | 4.0 |        |
|             |             |        |          | AI          |              | 24K       | III            | 0.0            | 0.1832 | 0.3/1  | 0.5 |     | 4-a |        |

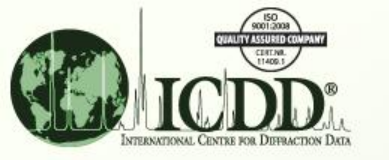

### xml Files

| DF Number          | (     | 04-010-2          | 2030                                     |                               |                 | Status                   | tatus Primary |                           |                  |                      | Quality Mark      |                  |                              |                      | ar (S)             |            |  |
|--------------------|-------|-------------------|------------------------------------------|-------------------------------|-----------------|--------------------------|---------------|---------------------------|------------------|----------------------|-------------------|------------------|------------------------------|----------------------|--------------------|------------|--|
| ressure/Temperat   | ure A | Ambient           |                                          |                               |                 |                          |               |                           |                  |                      |                   |                  |                              |                      |                    |            |  |
| hemical Formula    | I     | H Cs3 N           | Cs3 Na8 Al12 Si12 O48                    |                               |                 |                          |               |                           |                  |                      |                   |                  |                              |                      |                    |            |  |
| /eight %           | A     | A116.09           | 5.09 Cs19.81 H0.05 Na9.14 O38.16 Si16.75 |                               |                 |                          |               |                           |                  |                      |                   |                  |                              |                      |                    |            |  |
| tomic %            | ł     | A114.29           | 1.29 Cs3.57 H1.19 Na9.52 O57.14 Si14.29  |                               |                 |                          |               |                           |                  |                      |                   |                  |                              |                      |                    |            |  |
| ompound Name       | ŀ     | Hydroge           | en Cesit                                 | um Sodi                       | ium /           | Aluminu                  | im S          | Silicon O                 | kide             |                      |                   |                  |                              |                      |                    |            |  |
| NX                 |       |                   |                                          |                               |                 |                          |               |                           |                  |                      |                   |                  |                              |                      |                    |            |  |
| Iineral Name       |       |                   |                                          |                               |                 |                          |               |                           |                  |                      |                   |                  |                              |                      |                    |            |  |
| lso Called         | Z     | Zeolite           | A, (Na,C                                 | s,H)                          |                 |                          |               |                           |                  |                      |                   |                  |                              |                      |                    |            |  |
|                    | I     | Rad               |                                          | λ                             |                 | Filter                   |               | <b>d</b> -9               | Spac             | ing                  |                   | Cuto             | ff I                         | intensity            | · <b>I</b> /I      | I/Ic       |  |
|                    | 0     | Cu <b>K</b> α1    |                                          | 1.5406                        |                 |                          |               | Ca                        | ilcula           | ted                  |                   |                  | (                            | Calculate            | d 4.               | 01         |  |
| xperimental        | 0     | Camera<br>Diamete | er                                       | Referen                       | ice             |                          |               |                           |                  |                      |                   |                  |                              |                      |                    |            |  |
|                    |       |                   |                                          | "Crystal<br>K.H., Ki<br>12++. | Struc<br>in J.T | tures of E<br>I., Seff K | incar<br>J. I | osulates wi<br>Phys. Cher | ithin 2<br>n. 98 | Zeolites.<br>, 13328 | 1. Kryj<br>(1994) | pton :<br>). Cal | in Zeolite A<br>lculated fro | A". Heo I<br>m LPF u | N.H., C<br>sing PC | 'ho<br>)WD |  |
|                    |       | Aton              | n Num                                    | ATF                           | 11              | ATF2                     | 22            | ATF33                     | 3                | ATF                  | 12                | AT               | F13                          | ATF2                 | 3                  |            |  |
|                    |       | 0                 | 1                                        | 2.283                         | 326             | 2.283                    | 26            | 2.2231                    | 18               | 0.270                | )386              | 0.0              | 90129                        | 0.090                | 129                |            |  |
|                    |       | 0                 | 2                                        | 4.14                          | 593             | 1.442                    | 06            | 1.4420                    | )6               | 0.0                  |                   | 0.0              | )                            | 0.841                | 205                |            |  |
| Anisotropic        |       | Si                | 3                                        | 1.32                          | 189             | 1.141                    | 63            | 0.7210                    | 031              | 0.0                  |                   | 0.0              | )                            | 0.210                | 301                |            |  |
| <b>Femperature</b> |       | 0                 | 4                                        | 3.484                         | 198             | 3.064                    | 38            | 1.1416                    | 53               | 0.0                  |                   | 0.0              | )                            | 0.0                  |                    |            |  |
| ractors            |       | Na                | 5                                        | 3.54                          | 507             | 3.545                    | 07            | 3.5450                    | )7               | 2.072                | 296               | 2.0              | 7296                         | 2.072                | 96                 |            |  |
|                    |       | Cs                | 6                                        | 6.729                         | 962             | 4.987                    | 13            | 4.9871                    | 13               | 0.0                  |                   | 0.0              | )                            | 0.0                  |                    |            |  |
|                    |       |                   | Atom                                     | Num                           | Wy              | ckoff                    | Sv            | mmetr                     | v x              |                      | v                 |                  | z                            | SOF                  | ITF                | AF         |  |
|                    |       |                   | 0                                        | 1                             | 24              | m                        | n             | 1                         | 0.               | 1119                 | 0.11              | 19               | 0.3393                       | 3 1.0                |                    | 2#         |  |
|                    |       |                   | 0                                        | 2                             | 12              | i                        | m.            | m2                        | 0.               | 0                    | 0.29              | 944              | 0.2944                       | 4 1.0                |                    | 2#         |  |
| Atomic             |       |                   | Si                                       | 3                             | 24              | k                        | m.            |                           | 0.               | 0                    | 0.1832            |                  | 0.371                        | 0.5                  |                    | 4-8        |  |
| Coord              | lina  | tes               | 0                                        | 4                             | 12              | h                        | mr            | n2                        | 0.               | 0                    | 0.22              | 228              | 0.5                          | 1.0                  |                    | 2#         |  |
| Coordinat          |       |                   | Na                                       | 5                             | 8g              |                          | .3r           | n                         | 0.               | 2025                 | 0.20              | )25              | 0.2025                       | 5 1.0                |                    | 3#         |  |
|                    |       |                   | Cs                                       | 6                             | 3c              |                          | 4/1           | nm.                       | 0.               | 0                    | 0.5               |                  | 0.5                          | 1.0                  |                    | 8#         |  |
|                    |       |                   | Al                                       | 7                             | 24              | k                        | m.            |                           | 0.               | 0                    | 0.18              | 332              | 0.371                        | 0.5                  |                    | 4-8        |  |

In the xml "card" format, all data are exported. This includes formula, nomenclature, atomic coordinates, anisotropic temperature factors, references, comments, etc., as shown in the boxes on the left.

It also displays a fully indexed diffraction pattern (not shown).

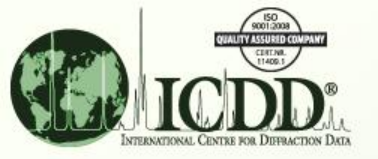

### How to Export – CIF, JPG, CSV Files

| PPF Card - 04-010-2030         File Edit d-Spacings Tools         Image: Spacings         Image: Spacings         <                                                                                                    |                                       |                                                       |                                         |                                                                                                    |            |
|----------------------------------------------------------------------------------------------------|---------------------------------------|-------------------------------------------------------|-----------------------------------------|----------------------------------------------------------------------------------------------------|------------|
| File Edit d-Spacings Tools       Tools       Tools <td< td=""><td>🛸 PDF Card - 04-010-2030</td><td></td><td></td><td>1 🕅 🐭 🐼 🛐</td><td>14</td></td<>                                                                                                    | 🛸 PDF Card - 04-010-2030              |                                                       |                                         | 1 🕅 🐭 🐼 🛐                                                                                                    | 14         |
| Por f:// Curve / Status: Primary Pressure / Temperature: Ambient Por f:// Curve / Temperature: Ambient Por f:// Curve / Temperature: Ambient Por f:// Curve / Temperature: Ambient                                                                                                    | File Edit d-Spacings Tools Window     |                                                       |                                         |                                                                                                    | <u></u>    |
| d-Spacings         Wavelength         Cu Kat 1 1.54056Å         28       d(Å)         2.067       12.256000         10.1986       8.666300         10.1986       8.666300         11.4.4422       6.128000         11.4.4422       6.128000         11.4.4422       6.128000         11.4.4422       6.128000         11.7.115       5.003490         12.7.261       4.085330         20.4791       4.333150         21.7.361       4.085330         21.7.361       4.085330         26       3         0-4010-2030       Fixed Sit         PDF #: (0+010-2030       Status: Primary         PDF #: (0+010-2030       Status: Primary         Pressure/Temperature: Ambient       Constant                                                                                                    | 🖶 چ 💆 🕘 2D 🐯 🕿                        | K 🐹 🝞 🎢 🚽                                             |                                         |                                                                                                    |            |
| Wavelength       Fixed Slit Intensity       100         28       d(Å)       1       h       1         7.0067       12.256000       698       1       0         10.1966       8.666500       999       1       0         12.499       7.076000       7       1       1         14.4422       6.128000       17       2       0         11.1966       8.666500       999       1       0         12.499       7.076000       7       1       1         14.4422       6.128000       17       2       0         11.14422       6.128000       17       0       0       28         11.11       11.4432       6.128000       10       28       0       0         11.1540.6330       26       3       0       0       28       0       0       0       0       0       0       0       0       0       0       0       0       0       0       0       0       0       0       0       0       0       0       0       0       0       0       0       0       0       0       0       0       0       0                                                                                                    | ∼d-Spacings                           |                                                       |                                         |                                                                                                    |            |
| Cu Kat 1.54056Å       28       d(Å)       1       h       k       1         Intensity       7.2067       12.256000       698       1       0       1       1       1         Veriable Silt       12.499       7.076000       7       1       1       1       1       1       1       1       1       1       1       1       1       1       1       1       1       1       1       1       1       1       1       1       1       1       1       1       1       1       1       1       1       1       1       1       1       1       1       1       1       1       1       1       1       1       1       1       1       1       1       1       1       1       1       1       1       1       1       1       1       1       1       1       1       1       1       1       1       1       1       1       1       1       1       1       1       1       1       1       1       1       1       1       1       1       1       1       1       1       1       1       1       1                                                                                                    | Wavelength Fixed S                    | ilit Intensity                                        | 000,1                                   |                                                                                                    |            |
| Intensity       7.2067       12.256000       698       1       0       0       1       1       0       0       1       1       0       0       1       1       0       0       1       1       0       0       1       1       0       1       1       0       1       1       0       1       1       1       1       1       1       1       1       1       1       1       1       1       1       1       1       1       1       1       1       1       1       1       1       1       1       1       1       1       1       1       1       1       1       1       1       1       1       1       1       1       1       1       1       1       1       1       1       1       1       1       1       1       1       1       1       1       1       1       1       1       1       1       1       1       1       1       1       1       1       1       1       1       1       1       1       1       1       1       1       1       1       1       1       1       1 </td <td>Cu Ka1 1.54056Å 💙28</td> <td>d(Å) I h k l</td> <td>750</td> <td>la de la companya de la companya de la companya de la companya de la companya de la companya de la companya de</td> <td></td>                                                                                                    | Cu Ka1 1.54056Å 💙28                   | d(Å) I h k l                                          | 750                                     | la de la companya de la companya de la companya de la companya de la companya de la companya de la companya de |            |
| Fixed Slit   12.499   14.4422   6.128000   117   0   16.1576   5.481050   17.7116   5.003490   8   17.7116   5.003490   8   1   20.4791   4.333150   39   2   04010-2030 (Fixed Slit Intensity)   PDF Experimental Physical Crystal Optical Structure Miscellaneous Comments PDF #: 04-010-2030 Status: Primary QM: Star (5)    PDF #: 04-010-2030 Status: Primary QM: Star (5) PDF #: 04-010-2030 Status: Primary PDF #: 04-010-2030 Status: Primary PDF Status: Primary PDF Status: Primary PDF PI PI PI PI PI PI PI PI PI PI PI PI PI                                                                                                    | Intensity 7.2067<br>10.1986           | 12.256000 698 1 0 0 1 5 5 5 5 5 5 5 5 5 5 5 5 5 5 5 5 | 500                                     |                                                                                                    |            |
| Image: Nariable Slit       14.4422       6.128000       117       2       0       0         Image: Nariable Slit       16.1576       5.481050       467       2       1       0       25       60       75       100         20.4791       4.333150       39       2       2       0       0       20       0       0       20         PDF       Experimental       Physical       Crystal       Optical       Structure       Miscellaneous       Comments         PDF #: 04-010-2030       Status: Primary       QM: Star (5)       QM: Star (5)       Go to the Toolbar       Go to the Toolbar                                                                                                    | Fixed Slit 12.499                     | 7.076000 7 1 1 1                                      | 250                                     |                                                                                                    |            |
| Integrated       Integrated       Integrated <td>14.4422<br/>16.1576</td> <td>6.128000 117 2 0 0<br/>5.481050 467 2 1 0</td> <td>- I haddan</td> <td></td> <td></td> | 14.4422<br>16.1576                    | 6.128000 117 2 0 0<br>5.481050 467 2 1 0              | - I haddan                              |                                                                                                    |            |
| Integrated       20.4791       4.333150       39       2       20         21.7361       4.085330       26       3       0       Image: Commental Physical Crystal Optical Structure Miscellaneous Comments         PDF #: 04-010-2030       Status: Primary       QM: Star (5)         Go to the Toolbar                                                                                                    | 17.7116                               | 5.003490 8 2 1 1                                      |                                         | Same Zeolite A entry                                                                                           |            |
| PDF Experimental Physical Crystal Optical Structure Miscellaneous Comments<br>PDF #: 04-010-2030 Status: Primary QM: Star (5)<br>Pressure/Temperature: Ambient Go to the Toolbar                                                                                                    | Integrated 20.4791 21.7361            | 4.333150 39 2 2 0<br>4.085330 26 3 0 0                | 20<br>04.040.2020 (Sixed Slithsteerite) | diaplayed an aprilar alida                                                                                     | _          |
| PDF       Experimental       Physical       Crystal       Optical       Structure       Miscellaneous       Comments         PDF #: 04-010-2030       Status: Primary       QM: Star (S)       Go to the Toolbar         Pressure/Temperature:       Ambient       Comments       Comments                                                                                                    |                                       |                                                       |                                         | displayed on earlier slides                                                                                    | <b>5</b> . |
| PDF #: 04-010-2030 Status: Primary QM: Star (S) Go to the Toolbar                                                                                                    | PDF Experimental Physical Crystal O   | ptical Structure Miscellaneous Comments               | s                                       |                                                                                                    |            |
| Pressure/Temperature: Ambient                                                                                                    | PDF #: 04-010-2030                    | Status: Primary                                       | QM: Star (S)                            | Go to the Toolbar                                                                                              |            |
|                                                                                                    | Pressure/Temperature: Ambient         |                                                       |                                         |                                                                                                    | 1          |
| Chemical Formula: H Cs3 Na8 Al12 Si12 O48                                                                                                    | Chemical Formula: H Cs3 Na8 Al12 Si12 | 2 048                                                 |                                         |                                                                                                    |            |
| Weight %: Al16.09 Cs19.81 H0.05 Na9.14 O38.16 Si16.75                                                                                                    | Weight %: Al16.09 Cs19.81 H0          | .05 Na9.14 O38.16 Si16.75                             |                                         | Click on Diffraction Patter                                                                                    | n          |
| Atomic %: Al14.29 Cs3.57 H1.19 Na9.52 O57.14 Si14.29                                                                                                    | Atomic %: Al14.29 Cs3.57 H1.1         | 19 Na9.52 O57.14 Si14.29                              |                                         |                                                                                                    |            |
| ANX                                                                                                    | ANX:                                  |                                                       |                                         |                                                                                                    |            |
| Compound Name: Hydrogen Cesium Sodium Aluminum Silicon Oxide                                                                                                    | Compound Name: Hydrogen Cesium S      | odium Aluminum Silicon Oxide                          |                                         |                                                                                                    |            |
| Mineral Name:                                                                                                    | Mineral Name:                         |                                                       |                                         |                                                                                                    |            |
| Common Name: Zeolite A, (Na,Cs,H)                                                                                                    | Common Name: Zeolite A, (Na,Cs,H)     | )                                                     |                                         |                                                                                                    |            |

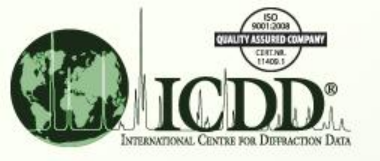

### How to Export – CIF, JPG, CSV Files

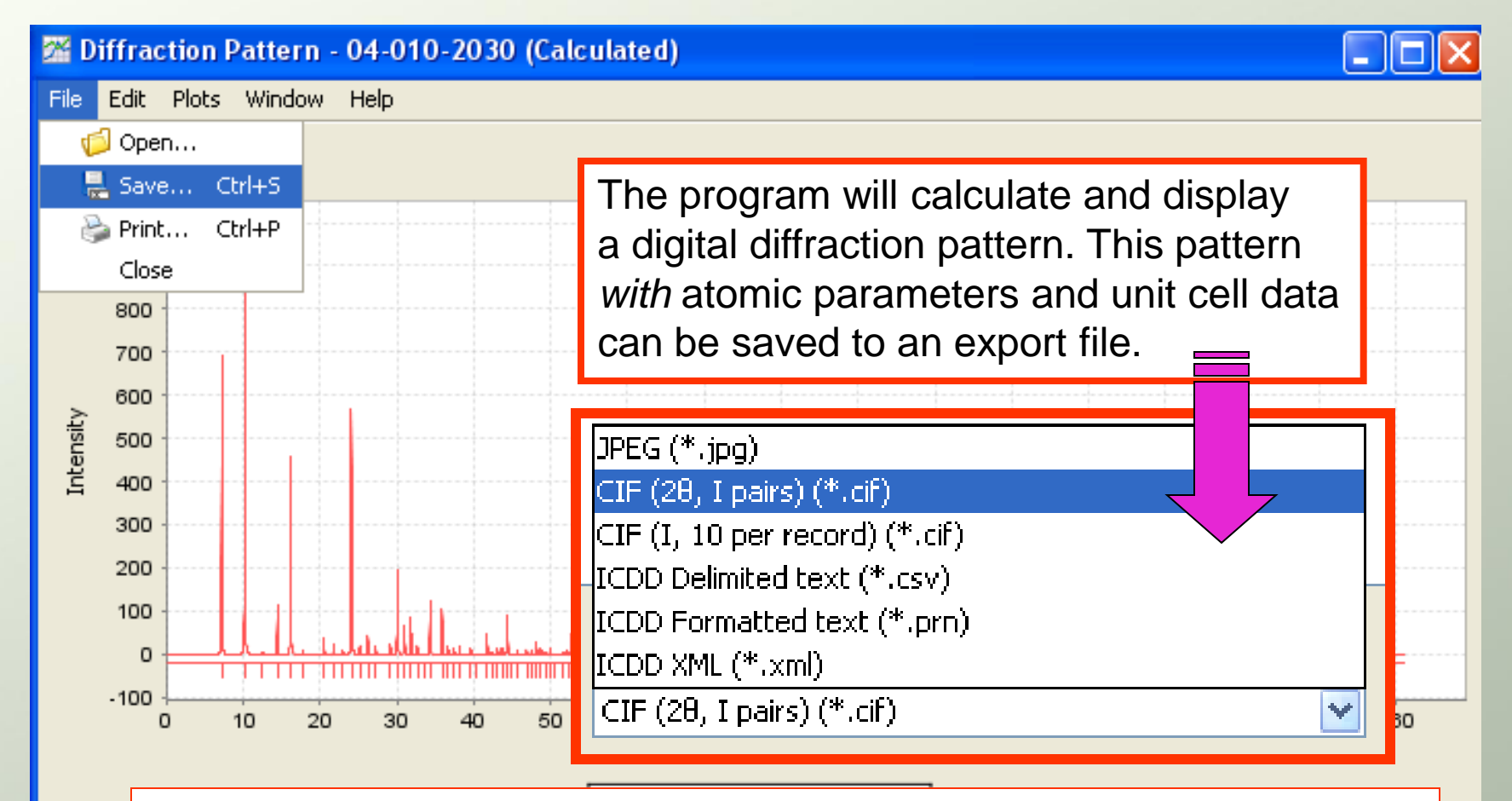

In this example, we are exporting the data in a CIF (2 theta, I) format. The CIF format is used by a wide variety of software programs.

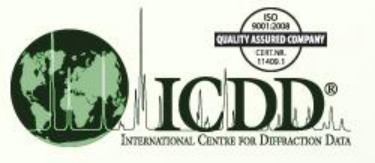

### Export/Import

The next three slides are meant to demonstrate how PDF-4+ data can be imported into common molecular visualization programs.

The programs selected are the proprietary software products of ICDD's database partners. Examples are shown to display a few select capabilities, each program has a large number of display options.

| Cambridge Crystallographic                 | Program                |  |  |  |  |  |  |
|--------------------------------------------|------------------------|--|--|--|--|--|--|
| Data Centre (CCDC)                         | Mercury                |  |  |  |  |  |  |
| Fachinformationszentrum<br>Karlsruhe (FIZ) | Visualize              |  |  |  |  |  |  |
| Material Phases<br>Data System             | Pearson's Crystal Data |  |  |  |  |  |  |

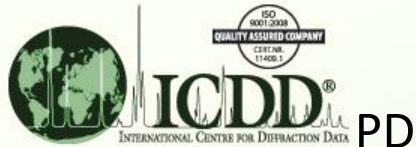

#### **Importing CIF Files**

PDF-4+ data file imported into Mercury. Mercury is a freeware program produced by the CCDC, and used with the CSD.

#### http://www.ccdc.cam.ac.uk/products/mercury

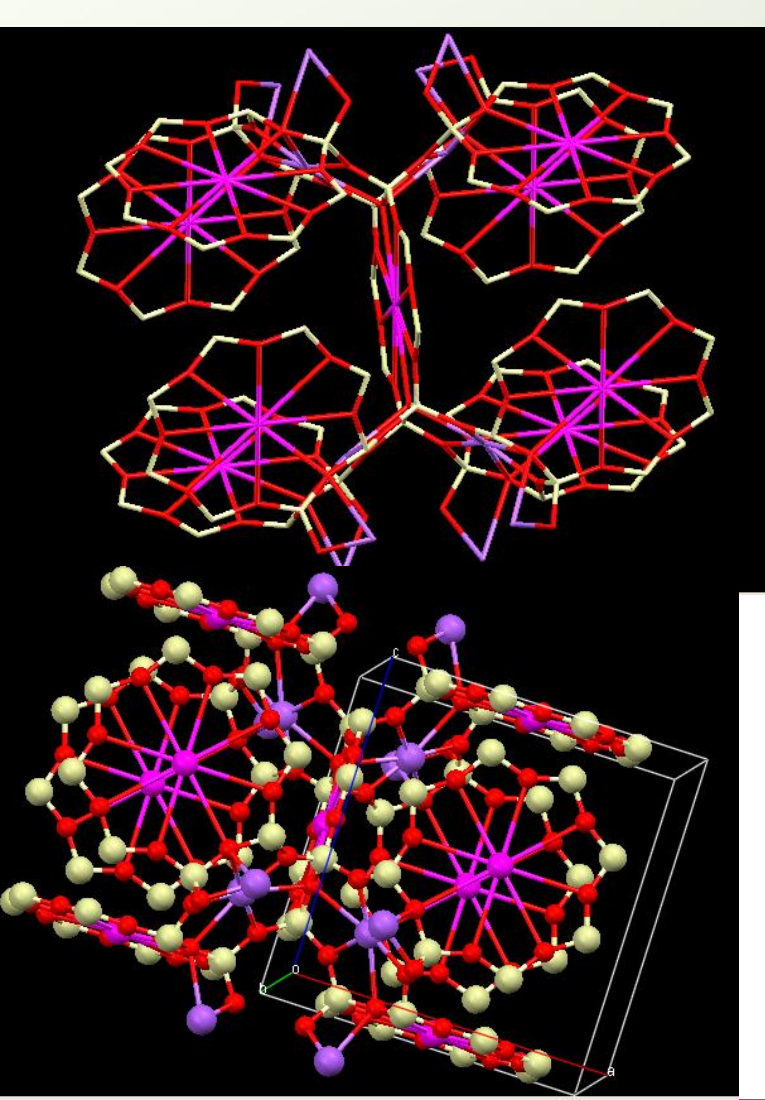

#### Wireframe

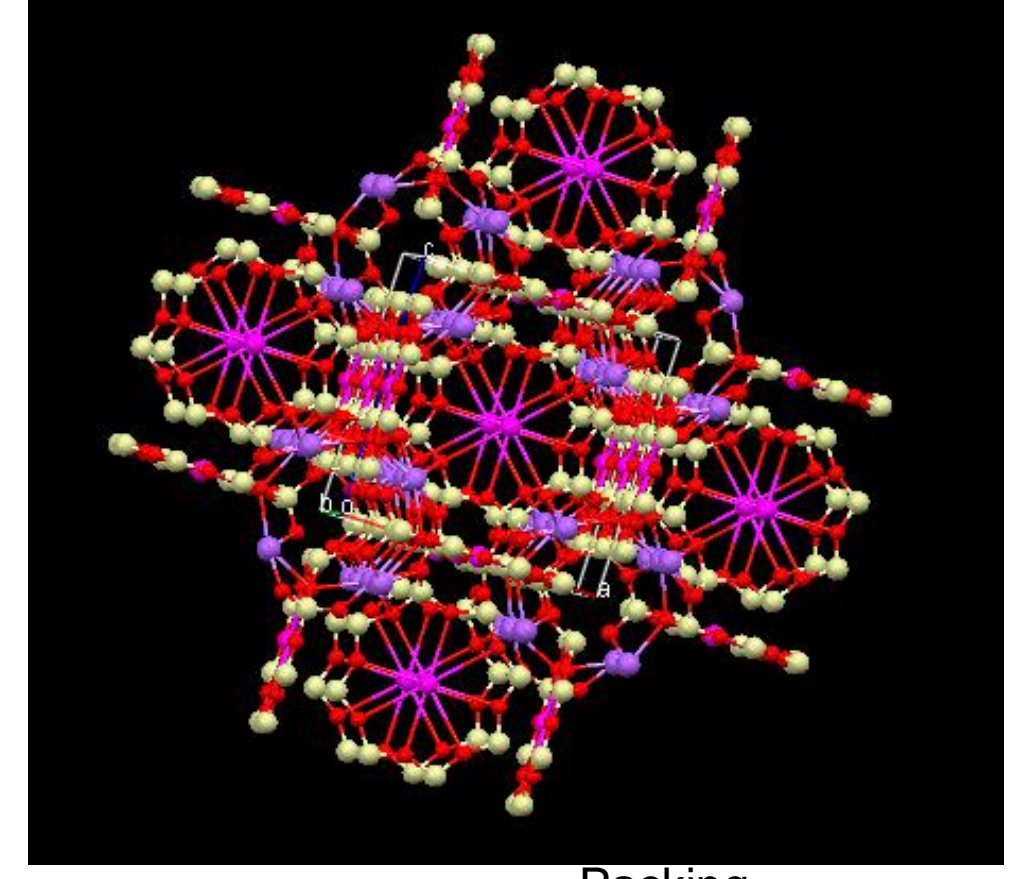

Ball and Stick

Zeolite A

Packing Multiple Unit Cells

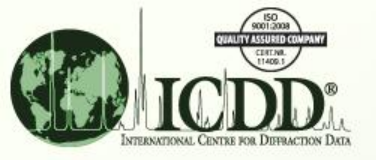

#### Importing CIF files

PDF-4+ data file imported into Visualize. Visualize is a program produced by FIZ/NIST for the ICSD.

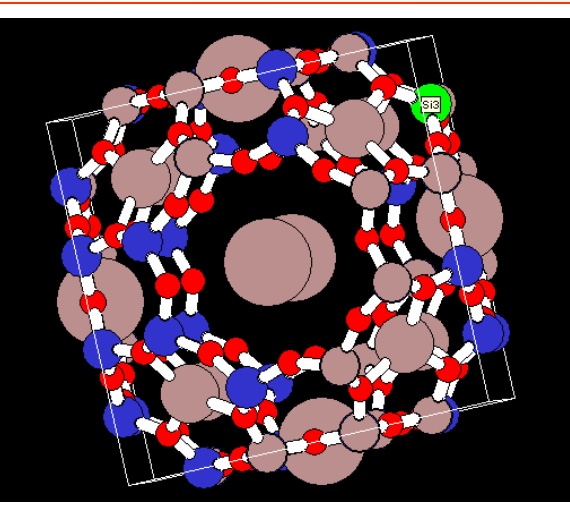

#### Space Fill Model

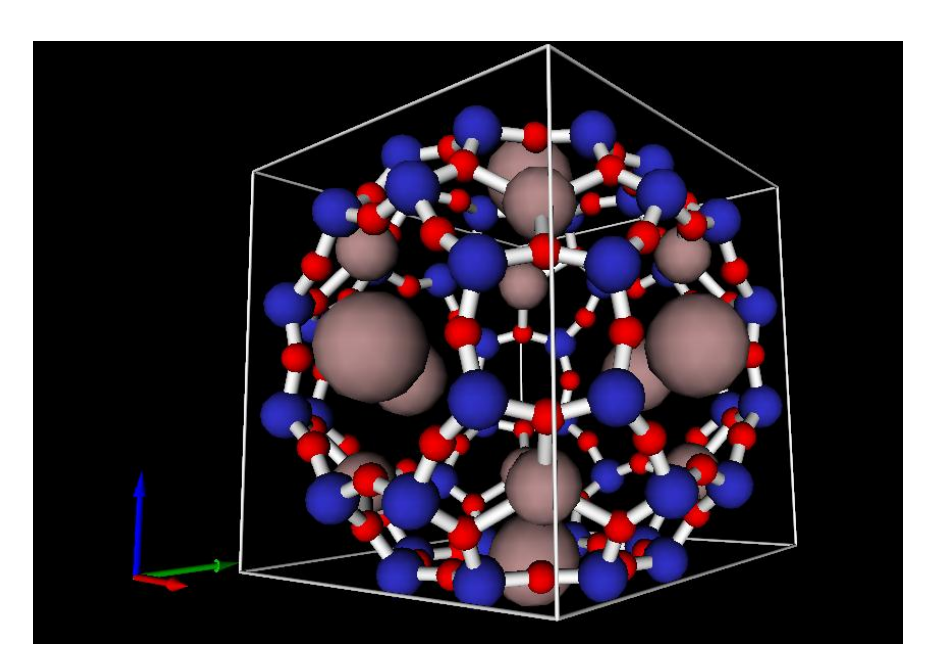

#### VRML Model

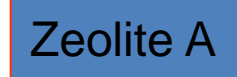

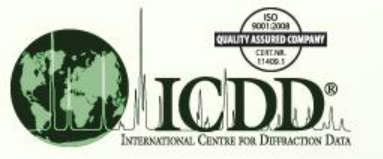

Same Structure Viewed with Pearson's Crystal Data Molecular Visualization Software Note: This uses the PDF-4+ cross reference.

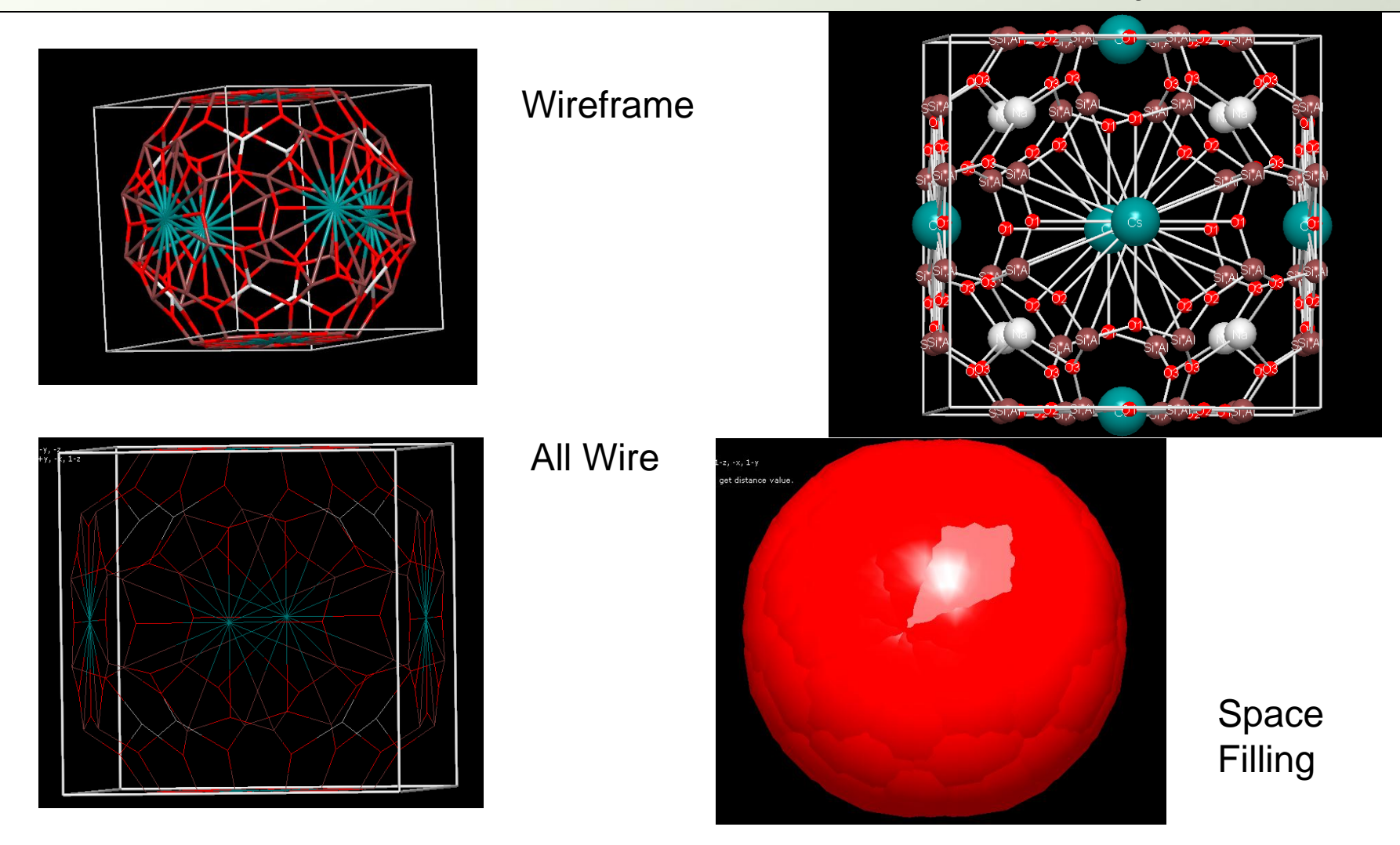

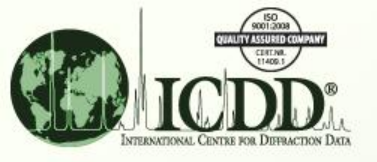

#### Editing and Molecular Visualization

Historically, many databases have faced issues displaying molecular structures. The primary issue has been the lack of uniform conventions and the back-application of recent conventions to historic data.

#### ICDD Editors:

Standardize all unit cell settings Convert non-standard space groups Check and test that the appropriate temperature factors are applied from the literature Analyze for correct bond angles and distance Check for non-positive temperature factors Ensure that the physical properties match the stated chemistry and crystallography Apply a quality evaluation system to all entries, including historic data, and publish the results in

the comment sections of each entry.

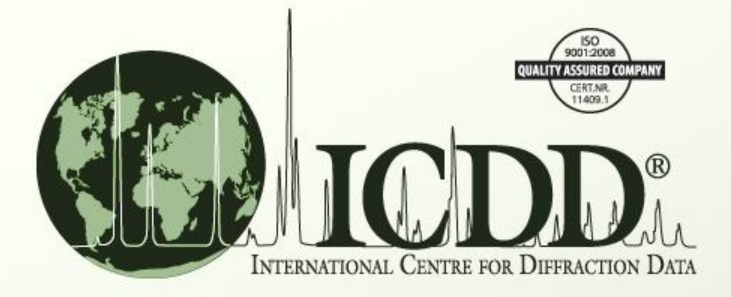

Thank you for viewing our tutorial. Additional tutorials are available at the ICDD web site (<u>www.icdd.com</u>).

International Centre for Diffraction Data

12 Campus Boulevard

Newtown Square, PA 19073

Phone: 610.325.9814

Toll Free Number in US & Canada: 866.378.0331

Fax: 610.325.9823